# GUIDA TECNICA SULLA PROCEDURA DI CANDIDATURA ON-LINE

# Indice

| 1. Accesso al sito                                                            | 2<br>2<br>3<br>5<br>5 |
|-------------------------------------------------------------------------------|-----------------------|
| 3.2. Modifica-Aggiornamento dell'indirizzo e-mail                             | 6                     |
| <ul><li>4. Area Utente</li></ul>                                              | 7<br>8                |
| 4.2 Dati Account utente e di contatto                                         | 8                     |
| 4.3 Compilazione Domanda                                                      | 9                     |
| 4.4. Modifica Domanda 1                                                       | 0                     |
| 4.5. Invia Domanda 1                                                          | 0                     |
| 4.6. Stampa della Domanda di partecipazione1                                  | . 1                   |
| 4.7. Fascicolo candidatura 1                                                  | . 1                   |
| 4.8. Sblocco della domanda 1                                                  | 2                     |
| 4.9 Uscire dall'Area personale 1                                              | 2                     |
| <ul> <li>5. Operazioni che si possono compiere dopo l'invio Domanda</li></ul> | 2<br>3                |

#### \*\*\*\*\*\*

#### Benvenuto,

La presente guida ti accompagnerà nella compilazione on-line della domanda di candidatura alle procedure selettive.

Prima di procedere con la compilazione, è necessario leggere con attenzione il Bando di Concorso pubblico e disporre di:

- Un computer collegato ad Internet;
- Una stampante;
- Un indirizzo e-mail attivo;
- Un indirizzo di posta elettronica certificata (PEC) personale intestata al candidato;
- Codice Fiscale;
- Documento di identità in corso di validità;

## 1. Accesso al sito

Il candidato deve produrre la domanda di candidatura esclusivamente in via telematica utilizzando il modulo on line disponibile sul sito internet

https://www.csselezioni.it/gigroup-algheroinhouse/

## 2. Area utente

| GiGroup - Alghero in house                                                                                                    | Non hai un account?<br>Registrazione utente         |
|----------------------------------------------------------------------------------------------------|-----------------------------------------------------|
| Questa è l'area dedicata alla registrazione e compilazione della domanda on-line di candidatura                                                | Accesso Area utente                                 |
| alle procedule seletive.     Bandi e Avvisi di selezione   Guida alla compilazione   FAQ (Domande Frequenti)   Assistenza  Informativa Privacy | Codice Fiscale Password Login Recupero dati accesso |
| Powered by: <u>Consulenza e Servizi per le Selezio</u>                                                                                         | ni s.r.l.                                           |

In questa sezione è possibile:

- Registrare i propri dati cliccando sul pulsante Registrazione utente;
- Recuperare le credenziali di accesso;
- Consultare i Bandi di concorso;
- Consultare la guida alla compilazione e le FAQ;
- Inviare una richiesta di assistenza;
- Visualizzare l'informativa sulla privacy;

# 2.1. Registrazione anagrafica

| Registrazione anagrafica                                                                                                    |                                                                                                    |
|----------------------------------------------------------------------------------------------------|----------------------------------------------------------------------------------------------------|
| Cognome                                                                                                    | Nome                                                                                                    |
|                                                                                                    |                                                                                                    |
| Data di nascita                                                                                                    | Sesso:                                                                                                    |
| gg / mm / aaaa                                                                                                    | O Maschio O Femmina                                                                                                    |
| Provincia di nascita: (Altro Stato Europeo/Estero)                                                                                                    | Comune di nascita:                                                                                                    |
| ~                                                                                                    | ~                                                                                                    |
| Cittadinanza                                                                                                    |                                                                                                    |
| ~                                                                                                    |                                                                                                    |
| Codice Fiscale                                                                                                    |                                                                                                    |
|                                                                                                    |                                                                                                    |
|                                                                                                    |                                                                                                    |
| Email                                                                                                    |                                                                                                    |
|                                                                                                    |                                                                                                    |
|                                                                                                    |                                                                                                    |
| Domanda di riserva: (per recuperare le credenziali di accesso)                                                                                                    | Risposta:                                                                                                    |
| •                                                                                                    |                                                                                                    |
| <ol> <li>I dati da lei forniti verranno trattati per:<br/>finalità di gestione della presente procedura e degli event<br/>terzi, incaricati dall'amministrazione ai soli fini delle procedo<br/>obbligatoriamente anche ai fini dell'ammissione alla selezi<br/>comunicate unicamente alle Amministrazioni Pubbliche o<br/>della selezione o alla posizione giuridico economica del ca<br/>2. Il conferimento dei dati contrassegnati con l'asterisco (*) è</li> </ol> | uali procedimenti connessi e potranno essere gestiti anche da<br>dure selettive. I candidati sono tenuti a fornire tali dati<br>ione, pena l'esclusione. Le medesime informazioni possono essere<br>persone giuridiche direttamente interessate allo svolgimento<br>andidato;<br>e obbligatorio; l'eventuale rifiuto a fornire tali dati impedirà di |
| proseguire con la registrazione, mentre il mancato conferi                                                                                                    | mento degli altri dati non ne pregiudicherà la fruizione;                                                                                                    |
| 3. I dati personali non saranno oggetto di diffusione;                                                                                                    |                                                                                                    |
| <ol> <li>I dati saranno trattati con modalità cartacea ed informatiz<br/>il candidato ha partecipato.</li> </ol>                                                                                                    | zata solo ed esclusivamente per la durata delle selezioni alle quali                                                                                                    |
| Informativa Privacy                                                                                                    |                                                                                                    |
| Accetto le cond                                                                                                    | izioni sopra riportate                                                                                                    |
| Non sono un r                                                                                                    | obot CCAPTCHA<br>Privacy- Termini                                                                                                    |
| Regis                                                                                                    | strazione                                                                                                    |

Nel modulo di registrazione anagrafica il candidato dovrà compilare i campi richiesti: Cognome, Nome, Data di nascita, Sesso, Comune di nascita, Cittadinanza, Codice Fiscale, indirizzo e-mail personale, PEC personale, accettazione dell'Informativa sulla privacy. *Informazioni sui campi*:

Data di Nascita. È necessario digitare la propria data di nascita in formato numerico del tipo gg/mm/aaaa ovvero il giorno, il mese e l'anno (ad es. 25/12/1980).

È possibile selezionare la data dal selettore che si attiva cliccando con il mouse.

**Provincia e comune di nascita**: Cliccando con il mouse sul campo relativo è possibile selezionare prima la provincia e successivamente il comune di nascita dai relativi menù a tendina.

<u>Per i candidati nati all'estero:</u> Selezionare "Altro stato Europeo/Estero/altro Paese Terzo" come Provincia di Nascita e successivamente indicare il paese di nascita nel campo successivo.

**Codice fiscale:** è necessario digitare il proprio codice fiscale senza spazi tra le lettere e i numeri. Attenzione a non confondere il carattere "0" (zero) con la lettera "0".

Importante: sul campo codice fiscale viene eseguito un controllo di coerenza con i dati dichiarati in precedenza (cognome, nome, data di nascita e luogo di nascita).

Informativa sulla Privacy. Per procedere con la registrazione anagrafica è obbligatorio leggere l'Informativa sulla privacy e spuntare la casella sottostante "Accetto le condizioni sopra riportate".

Per inoltrare la richiesta, è necessario superare il controllo di validazione "non sono un robot" e cliccare sul pulsante [Registrazione].

**Nota:** tutti i campi richiesti sono obbligatori. Per completare la registrazione è necessario che nessun campo sia contrassegnato come errore.

A registrazione ultimata comparirà sullo schermo un messaggio di conferma.

In breve tempo riceverà sulla casella di posta elettronica indicata una e-mail contenente la password temporanea di accesso e le istruzioni per completare l'attivazione dell'account.

# <u>L'account viene abilitato solo dopo aver cliccato</u> <u>sul link di attivazione indicato nell'e-mail!</u>

Si ricorda che l'aver terminato la procedura di registrazione anagrafica non conclude la procedura di presentazione della domanda di partecipazione alla selezione. È necessario accedere all'area personale ed eseguire tutti i passaggi successivi fino al completamento della procedura.

La procedura di registrazione anagrafica va eseguita una sola volta ed è valida per accedere all'area personale ed eseguire la compilazione della domanda per tutte le procedure concorsuali pubblicate cui si intende partecipare.

# 3. Recupero dati di accesso

Se non si riceve l'e-mail di attivazione contenente la Password o in caso di smarrimento delle credenziali di accesso, è necessario procedere come di seguito indicato:

## 3.1. Recupero dati di accesso

Per recuperare le credenziali di accesso, cliccare su **[Recupero dati accesso]** presente in home page.

|                | Accesso Area utente   |
|----------------|-----------------------|
| Codice Fiscale |                       |
| Password       |                       |
|                |                       |
|                | Login                 |
|                | Recupero dati accesso |

Si verrà indirizzati nella pagina relativa al recupero:

| Recupero dati di accesso         |  |
|----------------------------------|--|
| Codice Fiscale                   |  |
| Email                            |  |
| Recupero tramite domanda segreta |  |
| Invia                            |  |

E' necessario compilare il campo Codice Fiscale e indirizzo e-mail nei relativi campi e cliccare su **[Invia]**, il sistema invierà una nuova e-mail contenente una nuova password di accesso temporanea.

Se non si riceve l'e-mail di attivazione/recupero dati di accesso:

- 1. controllare la cartella "posta indesiderata/Spam" della propria casella e-mail;
- 2. assicurarsi di avere abbastanza spazio libero all'interno della casella e-mail;
- 3. verificare se l'indirizzo e-mail dichiarato è stato inserito correttamente durante la registrazione o se ancora attivo.

#### 3.2. Modifica-Aggiornamento dell'indirizzo e-mail

Per Modificare l'indirizzo e-mail dichiarato è necessario eseguire le seguenti operazioni:

1. cliccare su "Recupero Dati Accesso" presente nella pagina principale;

| A              | Accesso Area utente   |  |
|----------------|-----------------------|--|
| Codice Fiscale |                       |  |
| Password       |                       |  |
|                | Lesie (               |  |
|                | Login                 |  |
|                | Recupero dati accesso |  |

2. Cliccare su "Recupero tramite domanda segreta";

| Recupero dati di accesso         |
|----------------------------------|
| Codice Fiscale                   |
| Email                            |
| Recupero tramite domanda segreta |
| Invia                            |

3. Compilare i campi relativi alla domanda segreta (la domanda segreta è la medesima indicata in fase di registrazione anagrafica);

| Recupero dati di accesso      |       |
|-------------------------------|-------|
| Codice Fiscale                |       |
| BNCPLA80C48F205D              | ✓ ]   |
| Domanda di riserva:           |       |
| Qual è il tuo sport preferito | ✓ ~ ] |
| Risposta:                     |       |
| nuoto                         | ✓     |
| Invia                         |       |

4. Se i dati sono corretti, si otterrà il riepilogo dei propri dati anagrafici e la possibilità di indicare un nuovo indirizzo di posta elettronica (facoltativo).

| Recupero dati di accesso                                                         |
|----------------------------------------------------------------------------------|
| Riepilogo dei suoi dati Anagrafici:                                              |
| Cognome: <b>BIANCHI</b><br>Nome: <b>PAOLA</b>                                    |
| Codice Fiscale: BNCPLA80C48F205D                                                 |
| Cittadinanza: Italiana<br>Nato il: 08/03/1980                                    |
| Luogo di nascita: MILANO (MI)                                                    |
| E-mail: <b>info@csselezioni.it</b>                                               |
| Vuoi modificare l'indirizzo e-mail?                                              |
| Se l'email attualmente dichiarata è ancora in uso non è necessario reimpostarla. |
| Email:                                                                           |
|                                                                                  |
| Non indicare un indirizzo PEC                                                    |
| Invia                                                                            |

Al nuovo indirizzo indicato verrà inviata una nuova e-mail contenente il codice di accesso.

## 4. Area Utente

L'area utente consente al candidato che ha effettuato la registrazione anagrafica di accedere alla compilazione della domanda selezionando il profilo di proprio interesse e cliccando sul pulsante "COMPILA DOMANDA".

#### **IMPORTANTE!**

Il tempo massimo di permanenza ed <u>inattività</u> all'interno dell'area utente è impostato a **40 minuti**, dopodiché la sessione scade e i dati non potranno essere salvati. Per accedere nuovamente all'area utente è necessario eseguire il login.

La sessione viene creata al momento dell'accesso nell'area utente.

Il tempo di scadenza della sessione viene riportato sotto il nominativo, in alto a destra.

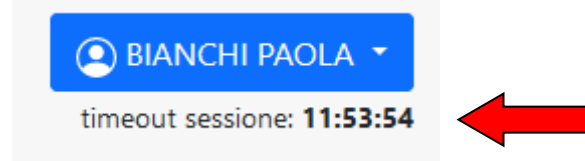

## 4.1. Aggiornare la password di accesso

Effettuato il login, il candidato dovrà obbligatoriamente cambiare la password, ai sensi del nuovo regolamento sulla protezione dei dati (UE 679/2016 - GDPR).

La nuova password dovrà essere utilizzata per i successivi accessi all'area personale.

| Reimposta password accesso                                                                                                    |                                                                                                    |
|----------------------------------------------------------------------------------------------------|----------------------------------------------------------------------------------------------------|
| Con l'entrata in vigore del nuovo regolamento<br>Pertanto le chiediamo di effettuare tale modific<br>NOTA incorio una percurci di alcono 8 caratteri | Illa protezione dei dati (UE 679/2016 - GDPR) è necessario, per ragioni di sicurezza, modificare la password al primo accesso.<br>e di conservare la password per i prossimi accessi. |
| NOTA: Inserire una password di aimeno o caratteri                                                                                                    | Nuova Password:                                                                                                    |
|                                                                                                    | Conferma Password:                                                                                                    |
|                                                                                                    | Indietro Salva                                                                                                    |

## 4.2 Dati Account utente e di contatto

In questa pagina è necessario compilare i campi che riguardano:

- il Documento di Identità;
- i dati di residenza;
- l'Indirizzo di posta elettronica certificata personale;
- i recapiti telefonici;
- l'indirizzo di recapito alternativo (nel caso in cui esso sia diverso dalla residenza.)

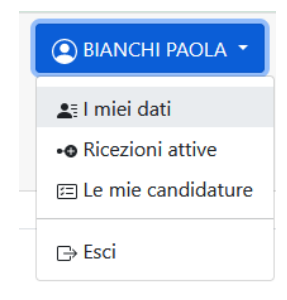

**Nota:** Anche dopo aver inviato la domanda di partecipazione sarà possibile modificare questi dati sino al giorno della scadenza dell'avviso pubblico.

La modifica dei dati non avrà effetto sulle domande di partecipazione già inviate, verrà tuttavia tenuta in considerazione dall'amministrazione per ogni comunicazione.

| Dati Account utente                       |                                | J Aggioma password di accesso    |
|-------------------------------------------|--------------------------------|----------------------------------|
| Utente:<br>BIANCHI PAOLA                  | Data di nascita:<br>08/03/1980 | Luogo di nascita:<br>MILANO (MI) |
| Codice Fiscale:<br>BNCPLA80C48F205D       | Email:<br>info@csselezioni.it  |                                  |
| Cittadinanza:                             | ~                              |                                  |
|                                           | •                              |                                  |
| Documento di identità                     |                                |                                  |
| Tipo:                                     |                                | Numero:                          |
| Carta d'Identità                          | ~                              | AA123456                         |
| Dati di residenza                         |                                |                                  |
| Indirizzo:                                |                                | Numero civico:                   |
| VIA MAZZINI                               |                                | 12/В                             |
| Provincia (Altro Stato Europeo/Estero)    |                                | Comune:                          |
| ROMA                                      | ~                              | ROMA Y                           |
| 00123                                     |                                |                                  |
| Dati di contatto                          |                                |                                  |
| Telefono:                                 |                                | Cellulare:                       |
| 00123456                                  |                                | 333123456                        |
| PEC:                                      |                                |                                  |
|                                           |                                |                                  |
| Recapito per comunicazioni                |                                |                                  |
| da compilare solo se diverso da residenza |                                |                                  |
| Indirizzo:                                |                                | Numero civico:                   |
| Provincia (Altro Stato Europeo/Estero)    |                                | Comune:                          |
|                                           | ~                              | ~                                |
| CAP:                                      |                                |                                  |
|                                           |                                |                                  |
| Indietro                                  |                                | √ Salva                          |

### 4.3. Compilazione Domanda

La pagina di compilazione della domanda, presenta il modulo di iscrizione richiesto per autocertificare il possesso dei requisiti di partecipazione previsti dal bando, con i relativi allegati, a cui si intende partecipare.

L'utente dovrà compilare tutti i campi richiesti nei vari riquadri presenti nel *form* di domanda.

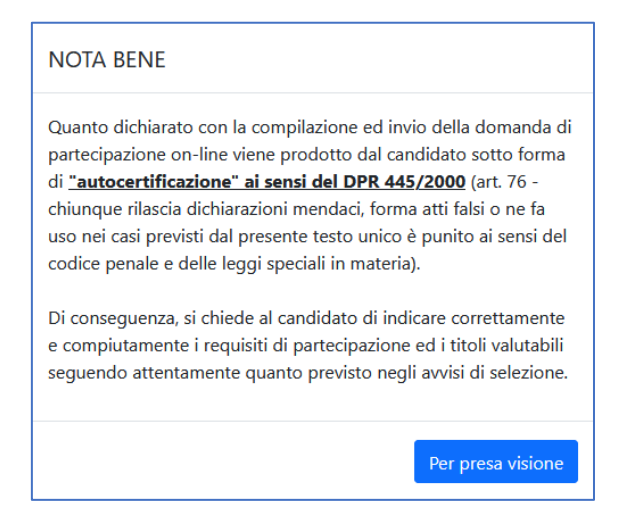

Dopo aver Compilato i dati richiesti, cliccare su SALVA DOMANDA.

### 4.4. Modifica Domanda

È possibile modificare o integrare i dati dichiarati nella domanda di partecipazione attraverso il pulsante **Modifica Domanda**. In corrispondenza del profilo concorsuale selezionato.

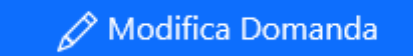

#### 4.5. Invia Domanda

L'invio della domanda è l'operazione che consente di concludere la compilazione della stessa e consolidare i dati dichiarati. È l'operazione necessaria da eseguire per completare <u>correttamente</u> la presentazione della candidatura.

🛷 Invia Domanda

## L'INVIO della domanda avviene cliccando sul pulsante Invia Domanda e può essere effettuato anche durante un successivo accesso alla piattaforma dei concorsi.

Attenzione! L'invio della domanda potrà avvenire fino all'ultimo giorno disponibile, dopodiché il sistema provvederà automaticamente ad acquisire le domande eventualmente rimaste in sospeso (cioè compilate e salvate, ma non inviate) ed a inviare la domanda di partecipazione.

Confermando l'invio della domanda, il sistema genererà il documento di stampa della domanda in formato PDF e della ricevuta di avvenuto invio.

Il sistema notifica, inoltre, l'avvenuto invio della candidatura tramite e-mail sull'indirizzo indicato, allegando il documento di stampa PDF e la ricevuta.

I documenti di stampa PDF saranno sempre disponibili nell'area utente all'interno del fascicolo candidatura.

## 4.6. Stampa della Domanda di partecipazione

Il documento di stampa della domanda di partecipazione viene generato successivamente all'invio della domanda e contiene i dati dichiarati dal candidato durante la fase di compilazione della domanda.

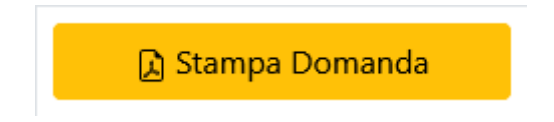

Il documento di stampa della domanda di partecipazione è l'unico documento ammesso per la partecipazione alla procedura selettiva.

LA PROCEDURA DI CANDIDATURA ON-LINE SI CONCLUDE CON LA STAMPA DELLA DOMANDA E DELLA RICEVUTA.

#### 4.7. Fascicolo candidatura

Il fascicolo candidatura è una sezione che si attiva successivamente all'invio della domanda di partecipazione. Al suo interno è presente la domanda di partecipazione e la ricevuta di avvenuto inoltro. È inoltre possibile *(se previsto)* visualizzare i documenti allegati alla domanda e consultare gli elaborati concorsuale relativi alle prove svolte.

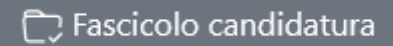

| ascicolo candidatura                                                                                                    | Scadenza: 22/08/2024 - 23:59:59                                                   |
|----------------------------------------------------------------------------------------------------|-----------------------------------------------------------------------------------|
| iGroup - Alghero in house                                                                                                    | Data invio: 02/08/2024 - 13:14:00                                                 |
| iardiniere specializzato                                                                                                    |                                                                                   |
| ato della domanda: 🎯 <b>Conclusa</b>                                                                                                    | 🔒 Stampa Domanda                                                                  |
| ி Richiesta di sblocco                                                                                                    | 🖨 Stampa Ricevuta                                                                 |
| Allegati domanda                                                                                                    |                                                                                   |
| Documento di identità:                                                                                                    | <u>Visualizza File</u>                                                            |
| Curriculum:                                                                                                    | Visualizza File                                                                   |
| Scheda Anagrafica del Lavoratore:                                                                                                    | Visualizza File                                                                   |
| Abilitazione ufficiale all'utilizzo della DLE (Diattaforma mobile elevabile):                                                                                                    | Visualizza File                                                                   |
| Abilitazione uniciale ali utilizzo della FLE (Flattalornia mobile elevabile).                                                                                                    | VISUdii22d File                                                                   |
| Abilitazione ufficiale all'utilizzo della FLE (Flattarofina mobile elevabile).<br>Abilitazione ufficiale all'utilizzo di macchine di movimento terra:                                                                                                    | <u>Visualizza File</u>                                                            |
| Abilitazione ufficiale all'utilizzo deila PEE (riattaionna incone elevabrie).<br>Abilitazione ufficiale all'utilizzo di macchine di movimento terra:<br>Abilitazione ufficiale all'utilizzo di trattrice agricola:                                                          | Visualizza File<br>Visualizza File                                                |
| Abilitazione ufficiale all'utilizzo dei a PEE (riattaionna incone elevabrie).<br>Abilitazione ufficiale all'utilizzo di macchine di movimento terra:<br>Abilitazione ufficiale all'utilizzo di trattrice agricola:<br>Abilitazione ufficiale all'utilizzo dei fitosanitari: | Visualizza File       Visualizza File       Visualizza File       Visualizza File |

#### 4.8. Sblocco della domanda

Una volta terminato l'invio della domanda di partecipazione, i dati vengono consolidati nel documento PDF e non è possibile apportare modifiche.

Tuttavia, nel caso fosse necessario modificare e/o integrare i dati relativi alla domanda già inviata, <u>entro i termini di presentazione della candidatura</u>, l'utente dovrà utilizzare la procedura di **"richiesta di sblocco**" della domanda di partecipazione.

# 🖞 Richiesta di sblocco

Cliccando sul pulsante **"Richiesta di sblocco"**, verrà inviata una e-mail contenente le istruzioni per la conferma della procedura. L'utente dovrà cliccare sul link contenuto nella e-mail.

In seguito alla conferma sarà possibile entrare nuovamente nell'Area Utente e apportare eventuali modifiche alla domanda di partecipazione.

Nota: Questa procedura, se non confermata, non comporterà alcuna modifica alla domanda già inviata.

#### 4.9 Uscire dall'Area personale

Per uscire dall'Area personale è necessario cliccare sul pulsante **ESCI** collocato in alto a destra della pagina. Questo metodo garantirà una disconnessione sicura dalla propria area utente e la tutela dei dati in essa registrati da parte di eventuali intromissioni.

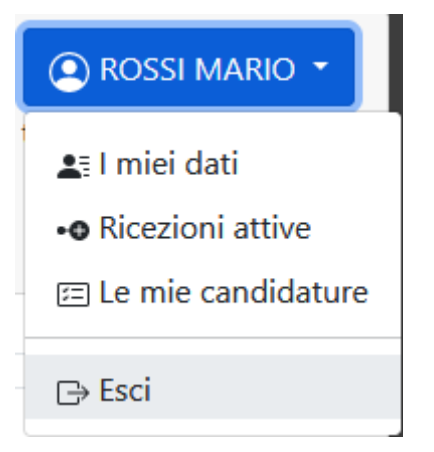

# 5. Operazioni che si possono compiere dopo l'invio Domanda

Inserendo il proprio Codice Fiscale e Password nella pagina di Accesso, l'utente potrà accedere alla Pagina Personale. Le operazioni disponibili sono:

- Visualizzare la domanda inoltrata;
- Visualizzare la ricevuta di invio della domanda;
- Modificare i dati relativi al proprio account: dati di residenza, contatti, recapito e indirizzo di posta certificata (<u>fino al giorno della scadenza</u>);
- Sbloccare la domanda di partecipazione già inviata;
- Consultare il fascicolo della candidatura.

# 6. Risoluzione problemi tecnici connessi alla compilazione

Il seguente Manuale è stato redatto al fine di favorire la compilazione delle domande on line da parte dei candidati.

Per informazioni sull'assistenza <u>tecnica</u> relativa alla sola registrazione anagrafica e compilazione dei campi di domanda on-line, oltre a consultare **la Guida** e **le FAQ** scaricabili da questo sito, è attivo un servizio di assistenza raggiungibile attraverso la compilazione del *form on line* presente nell'Area Utente.

Non si potrà compilare la domanda per conto dei candidati, ma solo risolvere eventuali problemi tecnici. Ogni candidato, pertanto, dovrà provvedere in autonomia, per l'invio della candidatura.